# High Priority Chemicals Data System (HPCDS)

## User Guide to Searching HPCDS Data

May 27, 2025

- Who is this User Guide intended for?
  - This User Guide is intended for consumers of data to search data reported by manufacturers of children's products under <u>Washington State's Children's Safe Products</u> <u>Act, Oregon's Toxic Free Kids Act</u>, and Vermont's 2014 Act 188 (Vermont Statute Title 18 38A Vermont Chemicals of High Concern to Children), and priority chemicals in general consumer products required by Safer Products for Washington (SPWA). Consumers of data include: potential purchasers or owners of children's and other consumer products; researchers; non-governmental organizations (NGOs); and government agencies.
- Do I need to register for an HPCDS account to search the data?
  - No, you only need to register with HPCDS if you are a reporting manufacturer.
- Where can I find other HPCDS resources, including a glossary of terms used in the HPCDS?
  - See page 7 of this User Guide.
- The HPCDS is optimized for Chrome and may not work with other browsers.
- Your use of the HPCDS constitutes acceptance of the <u>Terms of Service</u>.

#### Search Product Category Data

 Click Reports from the top navigation and then Search Product Category Data from the menu oruse this direct link: <u>https://hpcds.theic2.org/Search</u>. Here you can view all published reports onthe presence of chemicals of concern in children's products required by the Oregon Toxic Free Kids Act (TFKA), the Washington Children's Safe Products Act (CSPA), Vermont Statute Title 18 38A Vermont Chemicals of High Concern to Children, and priority chemicals in consumer products required by Safer Products for Washington (SPWA). To view additional Vermont Brand Name and Product Model information see page [7].

High Priority Chemicals Data System (HPCDS)

INTERSTATE CHEMICALS

| Home Repo | orts - Manage - Help -                                       |                                                                                                    | Register Log in |
|-----------|--------------------------------------------------------------|----------------------------------------------------------------------------------------------------|-----------------|
| Se Se     | earch Product Category Data<br>earch VT Brand Name and Produ | uct Model Data                                                                                                    | -10             |
|           | Search P                                                     | Product Category Data                                                                                                    |                 |
|           | State(s)                                                     | 🗹 or 🗹 wa (cspa) 🗹 vt 🗹 wa (spwa)                                                                                                    |                 |
|           | Туре                                                         | All O Chemical(s)/Class O Company O Product(s) View VT Brand Name and Product Model Data                                                                                                    |                 |
|           | Date Range                                                   | Last 2 Years      All Reporting Periods      O Custom Range                                                                                                    |                 |
| 7. ~      | 2                                                            | search                                                                                                    | SAT THE         |
|           | The informat<br>product does<br>triggers are r               | tion presented here is reported to the states by manufacturers of children's products through the IC2. The presence of a chemical in a children's<br>s not necessarily mean that the product is harmful to human health or that there is any violation of existing safety standards or laws. The reporting<br>not health-based values. |                 |
|           | Concertainty of the second                                   |                                                                                                    |                 |

 Select one or more states using the checkboxes. Next, choose the type of data to narrow the search. Select All to search by all data, Chemical(s)/Class, Company, or Product(s) using the radio buttons.

| High Priority Ch | nemicals Data Sys                                      | stem (HPCDS)                                                                                                    | CLEARINGHOUSE   |
|------------------|--------------------------------------------------------|----------------------------------------------------------------------------------------------------|-----------------|
| Home Reports + I | Manage 🔹 Help 👻                                        |                                                                                                    | Register Log in |
|                  |                                                        |                                                                                                    |                 |
|                  | Search Pro                                             | oduct Category Data                                                                                                    |                 |
|                  | State(s)                                               | 🗹 OR 🗌 WA (CSPA) 🗌 VT 🗌 WA (SPWA)                                                                                                    |                 |
|                  | Туре                                                   | ● All ○ Chemical(s)/Class ○ Company ○ Product(s)                                                                                                    |                 |
|                  | Date Range                                             | ●Last 2 Years ○ All Reporting Periods ○ Custom Range                                                                                                    |                 |
|                  |                                                        | search                                                                                                    |                 |
|                  | The information<br>product does no<br>triggers are not | presented here is reported to the states by manufacturers of children's products through the IC2. The presence of a chemical in a children's<br>t necessarily mean that the product is harmful to human health or that there is any violation of existing safety standards or laws. The reporting<br>health-based values. |                 |
|                  | and the second second                                  |                                                                                                    | 0               |

3. Search by chemical name or CASRN (Chemical Abstracts Service Registry Number) for OR, WA (CSPA) or VT by typing in the text box and/or using the drop-down list. You can also search by chemical function using the drop-down list. You may search for more than one chemical at a time. For WA (SPWA), search by chemical class. To view all available SPWA reporting classes, type "class" into the Chemical(s) box before selecting. You may search for more than one chemical class at a time.

| Home Reports - | Manage 👻 Help 👻                    |                                                                                                    | Register Log in                       |
|----------------|------------------------------------|----------------------------------------------------------------------------------------------------|---------------------------------------|
|                | X                                  |                                                                                                    |                                       |
|                | Search Pro                         | oduct Category Data                                                                                                    |                                       |
| ) and          | State(s)                           | 🗹 or 🗹 wa (cspa) 🗌 vt 🗌 wa (spwa)                                                                                                    |                                       |
|                | Туре                               | ○ All      Chemical(s)/Class      Company      OProduct(s)                                                                                                    |                                       |
|                |                                    | Chemical(s)                                                                                                    | A A A A A A A A A A A A A A A A A A A |
|                |                                    | Mercury & mercury compounds including methyl mercury (22967-92-6) [7439-97-6] 🗙                                                                                                    |                                       |
|                |                                    | Function                                                                                                    |                                       |
|                |                                    | Search by name                                                                                                    | SPAT                                  |
| 1 3            | Date Range                         | ● Last 2 Years ○ All Reporting Periods ○ Custom Range                                                                                                    |                                       |
|                |                                    | search                                                                                                    |                                       |
|                | The information<br>product does no | presented here is reported to the states by manufacturers of children's products through the IC2. The presence of a chemical in a children's<br>t necessarily mean that the product is harmful to human health or that there is any violation of existing safety standards or laws. The reporting |                                       |

**IMPORTANT**: No results will appear for WA (SPWA) if a specific chemical or CASRN are searched. The chemical name and CASRN will appear with the chemical class search results.

**Recommendation**: Search WA (SPWA) reports separately when selecting *Chemical/Class*. WA (SPWA) data originates at the class level.

4. Search by company name by typing in the text box. As you type, companies in the system that match your search will appear in a drop-down list. Select the company or companies from that list. You may search for more than one company at a time.

| 0                                               | 1                       | Access of Constant of Constant | CLEARINGHOUSE |            |
|-------------------------------------------------|-------------------------|----------------------------------------------------------------------------------------------------|---------------|------------|
| Home Rep                                        | ports • Manage • Help • |                                                                                                    | Register Lo   | gin        |
|                                                 | Search Proc             | duct Category Data                                                                                                    |               | 1          |
|                                                 | State(s)                | 🗹 or 🗹 wa (cspa) 🗌 vt 🗌 wa (spwa)                                                                                                    |               |            |
|                                                 | Туре                    | ○ All ○ Chemical(s)/Class ● Company ○ Product(s)<br>Company name(s)                                                                                                    |               | 1          |
|                                                 | $\mathbf{i}$            | Toy                                                                                                    | ×             |            |
|                                                 | 1                       | Alex Toys LLC                                                                                                    |               | 11         |
|                                                 | Date Range              | Ao Jie Plastic Toys Factory Ltd.                                                                                                    |               |            |
|                                                 |                         | Bandai Namco Toys & Collectibles America Incorporated                                                                                                    |               |            |
| 27 9 All 19 19 19 19 19 19 19 19 19 19 19 19 19 |                         | BEST MADE TOYS INT'L INC.                                                                                                    |               |            |
| 1. 1. 1. 1.                                     |                         | Big Time Toys LLC                                                                                                    |               | V I        |
|                                                 | The information pr      | Blockhead Toys, LLC<br>esente                                                                                                    | dren's        |            |
| Sec. Sec.                                       | product does not n      | ecessa<br>Dadem Ter                                                                                                    | reporting     |            |
| Martin State                                    | triggers are not hea    | Ith-based values.                                                                                                    |               | U          |
|                                                 |                         |                                                                                                    |               | The second |
|                                                 |                         |                                                                                                    |               |            |

High Priority Chemicals Data System (HPCDS)

5. For products, search by brick name or brick code by typing in the text box and/or by using thedrop-down list. "Brick" refers to a product category and means the "brick" level of the GS1 Global Product Classification (GPC) standard, which identifies products that serve a common purpose, are of a similar form and material, and share the same set of attributes. You may search for more than one product at a time. For more information, see <a href="https://www.gs1.org/standards/gpc/how-gpc-works">https://www.gs1.org/standards/gpc/how-gpc-works</a> and <a href="https://www.gs1.org/standards/gpc/how-gpc-works">https://www.gs1.org/standards/gpc/how-gpc-works</a> and <a href="https://www.gs1.org/standards/gpc/how-gpc-works">https://www.gs1.org/standards/gpc/how-gpc-works</a> and <a href="https://www.gs1.org/standards/gpc/how-gpc-works">https://www.gs1.org/standards/gpc/how-gpc-works</a> and <a href="https://www.gs1.org/standards/gpc/how-gpc-works">https://www.gs1.org/standards/gpc/how-gpc-works</a> and <a href="https://www.gs1.org/standards/gpc/how-gpc-works">https://www.gs1.org/standards/gpc/how-gpc-works</a> and <a href="https://www.gs1.org/standards/gpc/how-gpc-works">https://www.gs1.org/standards/gpc/how-gpc-works</a> and <a href="https://www.gs1.org/standards/gpc/how-gpc-works">https://www.gs1.org/standards/gpc/how-gpc-works</a> and <a href="https://www.gs1.org/standards/gpc/how-gpc-works">https://www.gs1.org/standards/gpc/how-gpc-works</a> and <a href="https://www.gs1.org/standards/gpc/how-gpc-works">https://www.gs1.org/standards/gpc/how-gpc-works</a> and <a href="https://www.gs1.org/standards/gpc/how-gpc-works">https://www.gs1.org/standards/gpc/how-gpc-works</a> and <a href="https://www.gs1.org/standards/gpc/how-gpc-works">https://www.gs1.org/standards/gpc/how-gpc-works</a> and <a href="https://www.gs1.org/standards/gpc/how-gpc-works">https://www.gs1.org/standards/gpc/how-gpc-works</a> and <a href="https://www.gs1.org/standards/gpc/how-gpc-works">https://www.gs1.org/standards/gpc/how-gpc-works</a> and <a hr

#### High Priority Chemicals Data System (HPCDS)

|           | Search Pro | oduct Catego      | ry Data                                |   |                                                                                                    |
|-----------|------------|-------------------|----------------------------------------|---|----------------------------------------------------------------------------------------------------|
| ale a     | State(s)   | OR WA(C           | SPA) VT WA (SPWA)                      |   |                                                                                                    |
| S.M.      | Type       |                   | I(s)/Class O Company  Product(s)       |   | and the second second                                                                                          |
|           | .,120      | Droduct Pri-tr(-) |                                        |   |                                                                                                    |
| 1         |            | baby              | <i>u</i>                               | × |                                                                                                    |
|           |            | Code              | Description                            |   | B                                                                                                    |
| 1         |            | 10006821          | Baby Diapers/Accessories Other         | î | SISTE                                                                                                    |
|           |            | 10006822          | Baby Diapers/Accessories Variety Packs | - | OAN IN                                                                                                    |
| 2         | Date Range | 10000490          | Baby Feeding - Tableware               |   | S AL                                                                                                    |
|           |            | 10000491          | Baby Feeding - Bottles                 |   |                                                                                                    |
| BECONTRA- |            | 10000472          | baby recuirig Accessories              |   | Batter and a second second second second second second second second second second second second second second |

6. To search by date, select from *Last 2 Years*, *All Reporting Periods*, or *Custom Date Range* using the radio buttons. You can only search for *All Reporting Periods* if you have selected a search type other than *All* due to the volume of data. For the custom date range, you cannot exceed a range of greater than 4 years.

| High Priority Che            | emicals Data Sys                                          | tem (HPCDS)                                                                                                    |                                                                                                    | INTERSTATE CHEMICALS                                       |
|------------------------------|-----------------------------------------------------------|----------------------------------------------------------------------------------------------------|----------------------------------------------------------------------------------------------------|------------------------------------------------------------|
| Home Reports <del>*</del> Ma | lanage 🔹 Help 🝷                                           |                                                                                                    |                                                                                                    | Register Log in                                            |
|                              | Search Pro<br>State(s)<br>Type<br>Date Range              | Oduct Category Data<br>Cor Wa(cSPA) VT VA (SPWA<br>All Ochemical(s)/Class Ocompany OF<br>OLast 2 Years All Reporting Periods CO<br>Start<br>3/21/2020 C<br>Maximum date range is 4 years | )<br>roduct(s)<br>ustom Range<br>End<br>3/21/2025                                                                                            |                                                            |
|                              | The information<br>product does not<br>triggers are not h | presented here is reported to the states by manufactu<br>.necessarily mean that the product is harmful to hum<br>eaith-based values.                                                     | search<br>Irers of children's products through the IC2. The presence of<br>In health or that there is any violation of existing safety stand | a chemical in a children's<br>lards or laws. The reporting |

7. Once you have finished selecting your search criteria, click the Search button. Your search results will appear below the criteria. Export your search results to an Excel file by clicking the Export to Excel button located above the search results table.

| High Priority Cher         | nicals Data System (HPCD                           | S)                                                                                                    |                                                                                                    |                                                                              |                                                              |                           |             |
|----------------------------|----------------------------------------------------|----------------------------------------------------------------------------------------------------|----------------------------------------------------------------------------------------------------|------------------------------------------------------------------------------|--------------------------------------------------------------|---------------------------|-------------|
| Home Reports • Man         | age • Help •                                       |                                                                                                    |                                                                                                    |                                                                              |                                                              | Reį                       | ister Login |
|                            | Search Product (<br>State(s)<br>Type<br>Date Range | Category Data<br>© OR ♥WA(CSPA) UT UA(SP<br>All Ochemical(s)/Class Ocompany<br>O Last 2 Years O All Reporting Periods<br>Start<br>9/23/2023 ■ | WA)<br>O Product(s)<br>• Custon Range<br>End<br>3/21/2025                                             | e e                                                                          |                                                              | 3                         | 2           |
| Dix                        | The in<br>productings                              | iformation presented here is reported to the s<br>ct does not necessarily mean that the produc<br>rs are not health-based values.             | search<br>tates by manufacturers of children's produ<br>I is harmful to human health or that there is | cts through the IC2. The presence o<br>any violation of existing safety stan | f a chemical in a children's<br>dards or laws. The reporting | 2                         |             |
| Export to Excel            | Product Brick                                      | Component                                                                                                    | Chemical/Class                                                                                        | T CASEN                                                                      | Concentration Category                                       | Chemical Function     T   | Prog Abbry  |
| Excelligence Learning Corp | Developmental/Educational Toys Other<br>[10005159] | Metals (including alloys)                                                                                                    | 1,1,2,2-Tetrachloroethane [79-34-5]                                                                   | 79-34-5                                                                      | PQL to less than 100 ppm                                     | No function - Contaminant | OR          |
| Excelligence Learning Corp | Arts/Crafts Variety Packs [10001760]               | Metals (Including alloys)                                                                                                    | 1,1,2,2-Tetrachloroethane [79-34-5]                                                                   | 79-34-5                                                                      | PQL to less than 100 ppm                                     | No function - Contaminant | OR          |
| Excelligence Learning Corp | Developmental/Educational Toys Other               | Metals (including alloys)                                                                                                    | 1,1,2,2-Tetrachloroethane [79-34-5]                                                                   | 79-34-5                                                                      | PQL to less than 100 ppm                                     | No function - Contaminant | WA-CSPA     |

**8.** Each column in the search results table is sortable. To sort the results table by column, click on the column name. Click again to reverse the sort order.

| High Priority Cher                | micals Data System (HPCDS                          | )                                                           |                                                                                                    |        |                                              |                                                         | CLEARINGHOUSE                                    |               |
|-----------------------------------|----------------------------------------------------|-------------------------------------------------------------|----------------------------------------------------------------------------------------------------|--------|----------------------------------------------|---------------------------------------------------------|--------------------------------------------------|---------------|
| Home Reports - Mai                | nage - Help -                                      |                                                             |                                                                                                    |        |                                              |                                                         | R                                                | agister Login |
|                                   | Search Product C<br>State(s)<br>Type<br>Date Range | ategory Data                                                | VA)<br>O Product(s)<br>© Custom Range<br>End<br>3/21<br>ates by manufacturers of children's<br>is harmful to human health or that th | 2025 E | C2. The presence of a savisting safety stand | chemical In a children's<br>ards or laws. The reporting | 8                                                |               |
| Export to Excel                   | and the second                                     |                                                             |                                                                                                    |        |                                              |                                                         |                                                  | 171 mat       |
| Company †                         | Product Brick                                      | Component T                                                 | Chemical/Class                                                                                                    | Ŧ      | CASRN T                                      | Concentration Category                                  | Chemical Function                                | Prog Abbry    |
| A1 TOYS INTERNATIONAL<br>LIMITED  | Toys/Games Variety Packs [10005186]                | Synthetic Polymers (synthetic rubber, plastics, foams etc.) | Formaldehyde [50-00-0]                                                                                                    | -      | 50-00-0                                      | Equal to or greater than 100 but less than 500 ppm      | Solvent                                          | WA-CSPA       |
| A1 TOYS INTERNATIONAL<br>LIMITED  | Toys/Games Variety Packs [10005186]                | Synthetic Polymers (synthetic rubber, plastics, foams etc.) | Styrene [100-42-5]                                                                                                    | 4      | 100-42-5                                     | Equal to or greater than 100 but less than 500 ppm      | Component of plastic resin or<br>polymer process | WA-CSPA       |
| Abercrombie and Fitch Trading Co. | Shirts/Blouses/Polo Shirts/T-shirts [10001352]     | Synthetic Polymers (synthetic rubber, plastics, foams etc.) | 2-Ethylhexanoic acid [149-57-5]                                                                                                    | 3      | 149-57-5                                     | Equal to or greater than 100 but less than 500 ppm      | No function - Contaminant                        | OR            |

Each column in the search results table is filterable. To filter a column, click on the filter funnel icon ( ▼ ) next to the column name. In the pop-up, select filter and then use the drop-down lists and text fields to enter your filtering criteria.

|                                      | Search Prod<br>state(s)<br>Type<br>Date Range                   | duct Category Data                                                                                        | WA (SPWA)<br>ompany O Product(s)<br>Periods @ Custom Range<br>End<br>3/21/2025                          | 8                                            |                                                                               | 3                                                | 2              |
|--------------------------------------|-----------------------------------------------------------------|----------------------------------------------------------------------------------------------------|----------------------------------------------------------------------------------------------------|----------------------------------------------|-------------------------------------------------------------------------------|--------------------------------------------------|----------------|
|                                      | The information pr<br>product does not n<br>triggers are not he | esented here is reported to the states l<br>ecessarily mean that the product is har<br>alth-based values. | search<br>by manufacturers of children's products thre<br>mful to human health or that there is any vio | ough the IC2. The p<br>olation of existing s | resence of a chemical in a children's<br>afety standards or laws. The reporti | ng                                               |                |
| ) Exportto Excel                     | Product Brick                                                   | - Component                                                                                               | Chemical/Class                                                                                          | CASRN                                        | Concentration Category                                                        | Chemical Function                                | Prog           |
|                                      | FIGULE DICK                                                     | Sort Ascending s (synthetic rubber,                                                                       |                                                                                                    | T CHORN T                                    | Equal to or greater than 100 but less                                         |                                                  | Abbrv <b>T</b> |
| LIMITED                              | Toys/Games Variety Packs [1000518                               | ↓ Sort Descending )                                                                                       | Formaldehyde [50-00-0]                                                                                  | 50-00-0                                      | than 500 ppm                                                                  | Solvent                                          | WA-CSPA        |
| A1 TOYS INTERNATIONAL<br>LIMITED     | Toys/Games Variety Packs [1000518                               | Filter                                                                                                    | Styrene [100-42-5]                                                                                      | 100-42-5                                     | Equal to or greater than 100 but less than 500 ppm                            | Component of plastic resin<br>or polymer process | WA-CSPA        |
| Abercrombie and Fitch<br>Trading Co. | Shirts/Blouses/Polo Shirts/T-shirts<br>[10001352]               | Synthetic Polymers (synthetic rubber,<br>plastics, foams etc.)                                            | 2-Ethylhexanoic acid [149-57-5]                                                                         | 149-57-5                                     | Equal to or greater than 100 but less than 500 ppm                            | No function - Contaminant                        | OR             |

**10.** Additional columns of data are available to view in the results table. Click the filter funnel icon on any column heading. In the pop-up, select columns, and then use the check boxes to add or remove columns from the table display.

| and star                                | Search Pro                                                | duct Categ                                                             | ory Data                                     |                                                                |                                   |                  |                                                                              |                            | Function Y Prog<br>WA-CSPA |
|-----------------------------------------|-----------------------------------------------------------|------------------------------------------------------------------------|----------------------------------------------|----------------------------------------------------------------|-----------------------------------|------------------|------------------------------------------------------------------------------|----------------------------|----------------------------|
|                                         | State(s)                                                  | 🗹 OR 🗹 WA                                                              | (CSPA) VT WA (SPWA)                          |                                                                |                                   |                  |                                                                              | 12                         |                            |
|                                         | Туре                                                      | ● All O Chem                                                           | nical(s)/Class OCompany OPro                 | oduct(s)                                                       |                                   |                  |                                                                              |                            |                            |
|                                         | Date Range                                                | O Last 2 Years                                                         | O All Reporting Periods O Cu                 | stom Range                                                     |                                   |                  |                                                                              |                            |                            |
|                                         |                                                           | Start<br>3/21/2023                                                     | DUNS Number<br>Company<br>Product Segment    | End<br>3/21/2025                                               |                                   |                  |                                                                              |                            |                            |
| ) : : : : : : : : : : : : : : : : : : : |                                                           |                                                                        | Product Family  Product Class  Product Brick | search                                                         |                                   |                  |                                                                              |                            |                            |
|                                         | The information product does not r<br>triggers are not he | resented here is report<br>necessarily mean that<br>alth-based values. | Component Target Age Chemical/Class CASEN    | of children's products throu<br>alth or that there is any viol | ugh the IC2. 1<br>lation of exist | The pr<br>ing sa | esence of a chemical in a children's<br>fety standards or laws. The reportir | ng                         |                            |
|                                         |                                                           |                                                                        | Concentration Category<br>Chemical Function  |                                                                |                                   |                  |                                                                              | 6                          |                            |
| Export to Excel                         |                                                           |                                                                        | SPWA Chemical                                |                                                                |                                   |                  |                                                                              |                            |                            |
| Company †                               | Product Brick                                             | ▼ Component                                                            | Prog Abbry                                   | т                                                              | CASRN                             | T                | Concentration Category                                                       | Chemical Function          | Prog<br>Abbrv T            |
| A1 TOYS INTERNATIONAL<br>LIMITED        | Toys/Games Variety Packs [1000518                         | ↑ Sort Ascending<br>↓ Sort Descending                                  | Bricks Sold in Oregon                        | )-00-0]                                                        | 50-00-0                           |                  | Equal to or greater than 100 but less than 500 ppm                           | Solvent                    | WA-CSPA                    |
| A1 TOYS INTERNATIONAL                   | Toys/Games Variety Packs [1000518                         | Columns •                                                              | Report Submitted Date                        | 5]                                                             | 100-42-5                          |                  | Equal to or greater than 100 but less                                        | Component of plastic resin | WA-CSPA                    |
| Abercromble and Fitch<br>Trading Co.    | Shirts/Blouses/Polo Shirts/T-shirts<br>[10001352]         | Filter<br>Synthetic Polymer<br>plastics, foams etc                     | Contact Name Job Title Mailing Address       | cid [149-57-5]                                                 | 149-57-5                          |                  | Equal to or greater than 100 but less<br>than 500 ppm                        | No function - Contaminant  | OR                         |
| Abercrombie and Fitch<br>Trading Co.    | Shirts/Blouses/Polo Shirts/T-shirts<br>[10001352]         | Synthetic Polymer<br>plastics, foams etc                               | Email<br>Phone Number                        | icid [149-57-5]                                                | 149-57-5                          |                  | Equal to or greater than 1,000 but less than 5,000 ppm                       | No function - Contaminant  | WA-CSPA                    |
| Abercrombie and Fitch                   | Trousers/Shorts [10001335]                                | Synthetic Polymer                                                      | # of Attachments                             | cid [149-57-5]                                                 | 149-57-5                          |                  | Equal to or greater than 5,000 but less                                      | No function - Contaminant  | WA-CSPA                    |

IMPORTANT: To view chemicals reported to SPWA, check boxes SPWA Chemical and SPWA CASRN

#### Search VT Brand Name and Product Model Data

1. Click Reports from the top navigation and then Search VT Brand Name and Product Model Data from the menu or use this direct link: <u>https://hpcds.theic2.org/Search.</u>

High Priority Chemicals Data System (HPCDS)

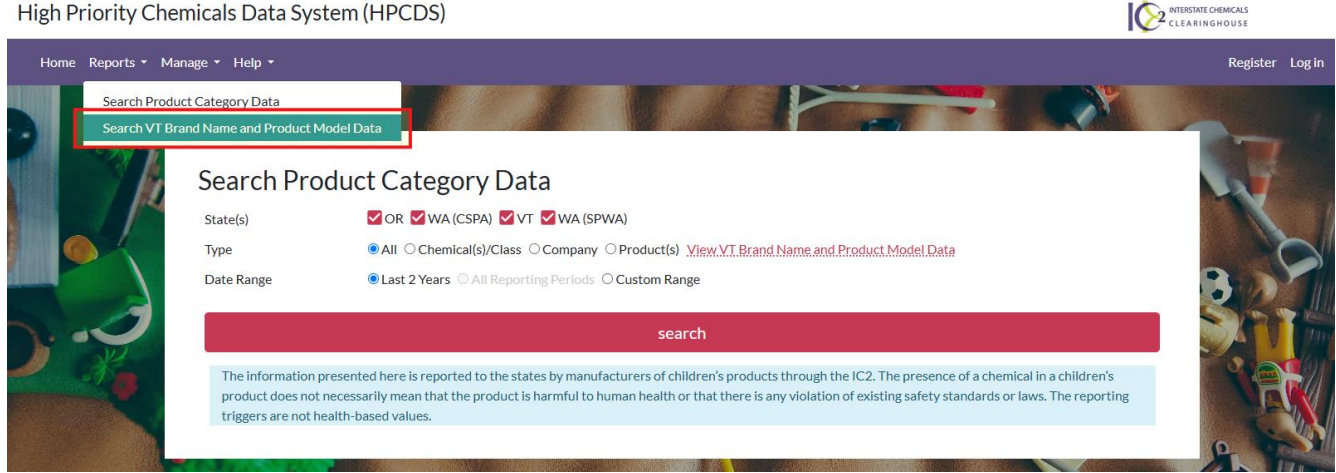

2. Select the search type: All, Company, Brand Name, Product Model, or UPC (abbreviation for "Universal Product Code", which refers to a 12-digit barcode number). For "All", you may enter the "Start" and "End" date to search the date range that the report was submitted. For all the other search types, after choosing the search type (for example, "Company"), enter a value in the search box and "Start" and "End" dates.

High Priority Chemicals Data System (HPCDS)

| Home Reports <del>*</del> Mana; | ge 🕶 Help 🕶                                            |                                                                              |                                                            |                                              |                                                                                                    | Register Log in |
|---------------------------------|--------------------------------------------------------|------------------------------------------------------------------------------|------------------------------------------------------------|----------------------------------------------|----------------------------------------------------------------------------------------------------|-----------------|
|                                 | Search VT Bran<br>Type<br>Date Report Submitted        | ● All ○ Company (<br>Start<br>1/1/2025                                       | d Product Mc<br>OBrand Name OProduct                       | odel Data<br>Model O UPC<br>End<br>3/21/2025 | ü                                                                                                    | 8               |
| 2.0                             |                                                        |                                                                              |                                                            | searc                                        | h                                                                                                    |                 |
|                                 | The information<br>product does no<br>triggers are not | n presented here is repo<br>ot necessarily mean that<br>health-based values. | orted to the states by manu<br>t the product is harmful to | ufacturers of child<br>human health or t     | ren's products through the IC2. The presence of a chemical in a children's<br>hat there is any violation of existing safety standards or laws. The reporting |                 |

High Priority Chemicals Data System (HPCDS)

|      | INTERSTATE CHEMICALS |
|------|----------------------|
| 1072 | CLEARINGHOUSE        |

Home Reports - Manage - Help -Register Log ir Search VT Brand Name and Product Model Data ○All 
Company ○Brand Name ○Product Model ○UPC Type Company name(s) 3M Company X Date Report Submitted Start End Ċ, 1/1/2025 3/21/2025 earch The information presented here is reported to the states by manufacturers of children's products through the IC2. The presence of a chemical in a children's oduct does not necessarily mean that the product is harmful to human health or that there is any violation of existing safety standards or laws. The reporting triggers are not health-based values

3. Once you have finished selecting your search criteria, click the Search button. Your search results will appear below the criteria. Export your search results to an Excel or .csv file by clicking the Export to Excel or Export to CSV button located above the search results table. Note, search results can only be exported to Excel if the number of rows are below Excel's row limit. Search results that exceed this limit can be exported in CSV format. Note, any column filters applied in the search results table below cannot be applied during the export to CSV.

| High Priority Chemicals Data System (HPCDS) |                                                                                  |                                                                 |                                            |                                                                                     |                                                 |                                                                           | INTERSTATE CHEMICALS<br>CLEARING HOUSE |                       |                       |                   |  |  |
|---------------------------------------------|----------------------------------------------------------------------------------|-----------------------------------------------------------------|--------------------------------------------|-------------------------------------------------------------------------------------|-------------------------------------------------|---------------------------------------------------------------------------|----------------------------------------|-----------------------|-----------------------|-------------------|--|--|
| Home Reports • Manage • Help •              |                                                                                  |                                                                 |                                            |                                                                                     |                                                 |                                                                           | Register Log in                        |                       |                       |                   |  |  |
|                                             | Search VT Brand Name and Product Model Data Type Date Report Submitted Start End |                                                                 |                                            |                                                                                     |                                                 |                                                                           |                                        |                       |                       |                   |  |  |
| 5.2                                         | The informatio<br>product does n<br>triggers are no                              | n presented here is<br>ot necessarily mea<br>thealth-based valu | reported to the<br>n that the produ<br>es. | search<br>states by manufacturers of childre<br>ct is harmful to human health or th | n's products through<br>at there is any violati | the IC2. The presence of a chemica on of existing safety standards or law | in a children's<br>ws. The reporting   |                       |                       |                   |  |  |
| Important-Exporting Data: Search results of | an only be exported to Eycel if the pum                                          | per of rows are below F                                         | vcel's row limit. Sea                      | ch results that exceed this limit can be exp                                        | orted in CSV format. Note                       | any column filters applied in the search res                              | ults table below cannot                | be applied during the | export to CSV         | 171               |  |  |
| 🖹 Export to Excel 🖻 Export to .csv          | 1                                                                                |                                                                 |                                            |                                                                                     |                                                 |                                                                           |                                        |                       |                       |                   |  |  |
| Company †                                   | Chemical                                                                         | Ŧ                                                               | CASRN T                                    | Brand Name                                                                          | Ŧ                                               | Product Model                                                             | Ŧ                                      | UPC T                 | Reporting<br>Period T | Submitted<br>Date |  |  |
| Allstar Products Group                      | Antimony & Antimony compounds                                                    |                                                                 | 7440-36-0                                  | Happy Nappers Black Shark LG                                                        |                                                 | 808988MNZ                                                                 |                                        |                       | 2023                  | 01/30/2024        |  |  |
| Allstar Products Group                      | Cobalt & cobalt compounds                                                        |                                                                 | 7440-48-4                                  | Happy Nappers Black Shark LG                                                        |                                                 | 808988MNZ                                                                 |                                        |                       | 2023                  | 01/30/2024        |  |  |
| Allstar Products Group                      | Styrene                                                                          |                                                                 | 100-42-5                                   | Happy Nappers Black Shark LG                                                        |                                                 | 808988MNZ                                                                 |                                        |                       | 2023                  | 01/30/2024        |  |  |

4. Each column in the search results table is sortable. To sort the results table by column, click on the column name. Click again to reverse the sort order.

| High Priority Chemicals Data System (HPCDS) |                                                      |                                                                   |                                            |                                                                                                    |                                                     |                                                                                                    | INTERSTATE CHEMICALS      |                              |                   |  |
|---------------------------------------------|------------------------------------------------------|-------------------------------------------------------------------|--------------------------------------------|----------------------------------------------------------------------------------------------------|-----------------------------------------------------|----------------------------------------------------------------------------------------------------|---------------------------|------------------------------|-------------------|--|
| Home Reports ▼ Mana                         | age ▼ Help ▼                                         |                                                                   |                                            |                                                                                                    |                                                     |                                                                                                    |                           | Regist                       | ter Login         |  |
|                                             | Search VT Brai<br>Type<br>Date Report Submitted      | nd Name :<br>All O Compi<br>Start<br>1/1/2024                     | and Prod<br>any OBrand Na                  | duct Model Data<br>me Oroduct Model OUPC<br>End<br>s21/2025                                                    | ti<br>ti                                            |                                                                                                    |                           | 8                            |                   |  |
|                                             | The informatio<br>product does n<br>triggers are not | n presented here is<br>ot necessarily mean<br>t health-based valu | reported to the<br>n that the produ<br>es. | states by manufacturers of child<br>ct is harmful to human health or<br>ch result that exceed the limit can be | ren's products through<br>that there is any violati | n the IC2. The presence of a chemical in a children's<br>ion of existing safety standards or laws. The reporting | 3                         | <u>Sec</u>                   |                   |  |
| Export to Excel Export to .csv              |                                                      | a on own are below E                                              | ADEI 5 TOW INTIL 3EA                       | on Boils that exceed this innit can be e                                                                       | Aported in Cov Tormac 1400                          | e, any column meets appred in the sear of results david below can                                                | ior de applied during die | export to cov.               |                   |  |
| Company 1                                   | Chemical                                             | т                                                                 | CASRN T                                    | Brand Name                                                                                                    | т                                                   | Product Model                                                                                                    |                           | Reporting<br>Period <b>T</b> | Submitted<br>Date |  |
| Allstar Products Group                      | Antimony & Antimony compounds                        |                                                                   | 7440-36-0                                  | Happy Nappers Black Shark LG                                                                                   |                                                     | 808988MNZ                                                                                                    |                           | 2023                         | 01/30/2024        |  |
| Allstar Products Group                      | Cobalt & cobalt compounds                            |                                                                   | 7440-48-4                                  | Happy Nappers Black Shark LG                                                                                   |                                                     | 808988MNZ                                                                                                    |                           | 2023                         | 01/30/2024        |  |
| Allstar Products Group                      | Styrene                                              |                                                                   | 100-42-5                                   | Happy Nappers Black Shark LG                                                                                   |                                                     | 808988MNZ                                                                                                    |                           | 2023                         | 01/30/2024        |  |

5. Each column in the search results table is filterable. To filter a column, click on the filter funnel icon ( $\mathbf{T}$ ) next to the column name. In the pop-up, select filter and then use the drop-down lists and text fields to enter your filtering criteria.

#### High Priority Chemicals Data System (HPCDS) Register Log in Search VT Brand Name and Product Model Data ● All ○ Company ○ Brand Name ○ Product Model ○ UPC Type Date Report Submitted Start End 1/1/2024 3/21/2025 Ċ. search The information presented here is reported to the states by manufacturers of children's products through the IC2. The presence of a chemical in a children's product does not necessarily mean that the product is harmful to human health or that there is any violation of existing safety standards or laws. The reporting triggers are not health-based values. portant-Exporting Data: Se 🖹 Export to Excel 📄 Export to .csv

| Company †              | Chemical                      | T CASRN T       | Brand Name                   | Product Model | UPC T | Reporting<br>Period T | Submitted<br>Date |
|------------------------|-------------------------------|-----------------|------------------------------|---------------|-------|-----------------------|-------------------|
| Allstar Products Group | Antimony & Antimony compounds | Sort Ascending  | Happy Nappers Black Shark LG | 808988MNZ     |       | 2023                  | 01/30/2024        |
| Allstar Products Group | Cobalt & cobalt compounds     | Sort Descending | Happy Nappers Black Shark LG | 808988MNZ     |       | 2023                  | 01/30/2024        |
| Allstar Products Group | Styrene                       | TFilter         | Happy Nappers Black Shark LG | 808988MNZ     |       | 2023                  | 01/30/2024        |

### Help

- <u>About HPCDS</u> learn more about HPCDS.
- <u>FAQ</u> find answers to common HPCDS questions.
- <u>Glossary of Terms used with the HPCDS</u> definitions of terms used in the HPCDS.

| C L E A R I N G H O U S E ABOUT ~                                                                                                    | FOCUS AREAS Y HPCDS Y KNOWLEDGEBASE EVENTS                                                                                                    |  |
|----------------------------------------------------------------------------------------------------|----------------------------------------------------------------------------------------------------|--|
| Home > High Priority Chemicals Data                                                                                                    | System (HPCDS) > HPCDS FAQs                                                                                                    |  |
| About HPCDS<br>HPCDS User Guides<br>HPCDS FAQs<br>Reporting Assistance<br>HPCDS Terms of<br>Service<br>HPCDS Glossary<br>HPCDS User Group | EVALUATE: The second second se |  |
|                                                                                                    | General System Questions What is the HPCDS? -                                                                                                    |  |

If you have questions about the state laws and rules for which data was reported, please contact the state programs.

- For <u>Washington State's Children's Safe Products Act (CSPA)</u>, contact <u>cspareporting@ecy.wa.gov</u>
- For Safer Products for Washington Program, contact SaferProductsWA@ecy.wa.gov
- For Oregon's Toxic Free Kids Act (TFKA), contact toxicfreekids.program@odhsoha.oregon.gov
- For Vermont Chemical Disclosure Program, contact chemicaldisclosure@vermont.gov